## SQLSERVER 2005 卸载方法

SQL SERVER 2005 不象 SERVER 2000 所有组件都汇总在一起,所以卸载时特别麻烦,如果不按正常的方法卸载, 重新安装是不可能安装上去的。因为 SQL SERVER 2005 组件都是分散的,所以,必须一个一个的卸载,且要用到两个 附加工具,方法如下:

1. 如其它软件卸载时一样,打开《控制面板》一新增删除程式

|                                                      |                                                                                                    |                                                                                                    | X   |  |
|------------------------------------------------------|----------------------------------------------------------------------------------------------------|----------------------------------------------------------------------------------------------------|-----|--|
|                                                      | 李和功能 ▼ 49 2                                                                                                    | 搜索                                                                                                    | Q   |  |
| 任务<br>查看已安装的更新<br>在 Windows Marketplace 上<br>联机获取新程序 | 卸载或更改程序<br>若要卸载程序,请从列表中将其选中,然后单击"卸载"、"更改"或"修复"。                                                                                                    |                                                                                                    |     |  |
| 三名购大的软件(数子休险相)                                       | 名称                                                                                                    | 发行者                                                                                                    | -   |  |
| 打开或关闭 Windows 功能                                     | <ul> <li>Microsoft Office 2003 Web Components</li> <li>Microsoft Office 2003 Web Components</li> <li>Microsoft Office Professional Edition 2003</li> <li>Microsoft Office XP Web Components</li> <li>Microsoft Silverlight</li> <li>Microsoft SQL Server 2005</li> <li>Microsoft SQL Server 2005 Backward compatibility</li> <li>Microsoft SQL Server 2005 Books Online (English)</li> <li>Microsoft SQL Server Native Client</li> <li>Microsoft SQL Server VSS Writer</li> <li>Microsoft Visual C# 2008 Express Edition - ENU</li> <li>Microsoft Visual Studio 2005 Premier Partner Edition</li> <li>Microsoft Windows SDK for Visual Studio 2008 Expres</li> <li>MSXML 4.0 SP2 (KB936181)</li> </ul> | Microsoft Corporation<br>Microsoft Corporation<br>Microsoft Corporation | )   |  |
|                                                      |                                                                                                    | A ATTICAL CALL                                                                                                    | F 1 |  |

注意: 卸载顺序, 反向卸载:

Microsoft SQL Server VSS Writer Microsoft SQL Server Setup Support Files(English) Microsoft SQL Server Native Client Microsoft SQL Server 2005 Books Online(English) Microsoft SQL Server 2005 Backward compatibillty Microsoft SQL Server 2005

| 🙀 Windows Installer Clean Up                                                                                                    |
|----------------------------------------------------------------------------------------------------|
| Continuing further will make permanent changes to your system. You may<br>need to reinstall some or all applications on your system that used the<br>Windows Installer technology to be installed. If you do not want to<br>proceed, please press the 'Exit' button now. Choosing 'Remove' will make<br>the permanent changes.                                                                                                    |
| Installed Products:                                                                                                    |
| (All Users) Microsoft Office 2003 Web Components [11.0.6558.0]         (All Users) Microsoft Office Professional Edition 2003 [11.0.5614.0]         (All Users) Microsoft Office XP Web Components [10.0.6765.0]         (All Users) Microsoft Silverlight [1.0.30716.0]         (All Users) Microsoft SQL Server 2005 [9.00.1399.06]         (All Users) Microsoft SQL Server 2005 Backward compatibility [8.05.1]         (All Users) Microsoft SQL Server 2005 Books Online (English) [9.00.15]         (All Users) Microsoft SQL Server 2005 Tools [9.00.1399.06]         (All Users) Microsoft SQL Server Native Client [9.00.1399.06]         (All Users) Microsoft SQL Server Setup Support Files (English) [9:00.1         (All Users) Microsoft SQL Server VSS Writer [9.00.1399.06]         (All Users) Microsoft SQL Server Setup Support Files (English) [9:00.1         (All Users) Microsoft SQL Server VSS Writer [9.00.1399.06]         (All Users) Microsoft SQL Server Disclose (Indication (Indication (Indic |
| (All Users) Microsoft Visual C# 2008 Express Edition - ENU [9.0.21022]                                                                                                    |
| (All Users) Microsoft Visual Studio 2005 Premier Partner Edition - CHS                                                                                                    |
| Select All Clear All Remove Exit                                                                                                    |

选定下面条目,然后按《Remove》: Microsoft SQL Server VSS Writer Microsoft SQL Server Setup Support Files(English) Microsoft SQL Server Native Client Microsoft SQL Server 2005 Tools Microsoft SQL Server 2005 Books Online(English) Microsoft SQL Server 2005 Backward compatibillty Microsoft SQL Server 2005

3. 运行 SRVINSTW.exe 文件,如图:

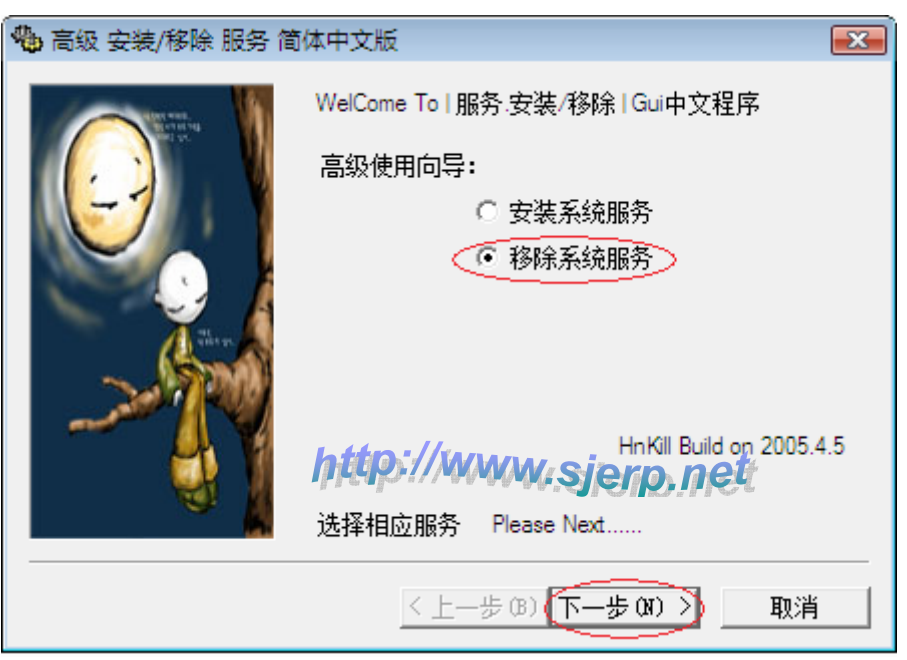

选择:移除系统服务,然后《下一步》

| 🔥 高级 安装/移除 服务 简(                                                                                                    | 体中文版                                                   | × |
|----------------------------------------------------------------------------------------------------|--------------------------------------------------------|---|
| La contraction de la contraction de la contracti | 服务器选项<br>选择即将注册系统服务的服务器<br>・ 本地服务器<br>・ 远程服务器<br>计算机名: |   |
|                                                                                                    | < 上一步 (B)(下一步 (N) >) 取消                                | 肖 |

选择:本地服务器,然后《下一步》

|            | 请选择即将册               | 修的服务.                                                                                                    |   |
|------------|----------------------|----------------------------------------------------------------------------------------------------|---|
|            | 服务名称:                | SQL Server VSS Writer                                                                                                    | • |
| The period |                      | Software Licensing<br>SQL Server (MSSQLSERVER)<br>SQL Server Active Directory Helper<br>SQL Server Agent (MSSQLSERVER)<br>SQL Server Browser<br>SQL Server FullText Search (MSSQL<br>SQL Server VSS Writer<br>SSDP Discovery<br>Superfetch |   |
|            | <b>り</b> れ<br>「 包括所有 | はの<br>が<br>分析<br>の<br>の<br>の<br>の<br>の<br>の<br>の<br>の<br>の<br>の<br>の<br>の<br>の                                                                                                    |   |

分别选择服务名称:

SQL Server VSS Writer

SQL Server FullText Search(MSSQL)

SQL Server Browser

SQL Server Agent(MSSQLSERVER)

- SQL Server Active Directory Helper
- SQL Server (MSSQLSERVER)

然后《下一步》, 然后按《完成》

4. 在开始菜单,运行: Regedit

删除以下分支目录:

HKEY\_CURRENT\_USER\Software\Microsoft\Microsoft SQL Server HKEY\_LOCAL\_MACHINE\SOFTWARE\Microsoft\Microsoft SQL Server HKEY\_LOCAL\_MACHINE\SOFTWARE\Microsoft\MSSQLServer HKEY\_LOCAL\_MACHINE\SOFTWARE\Microsoft\SQLXML4

如图:

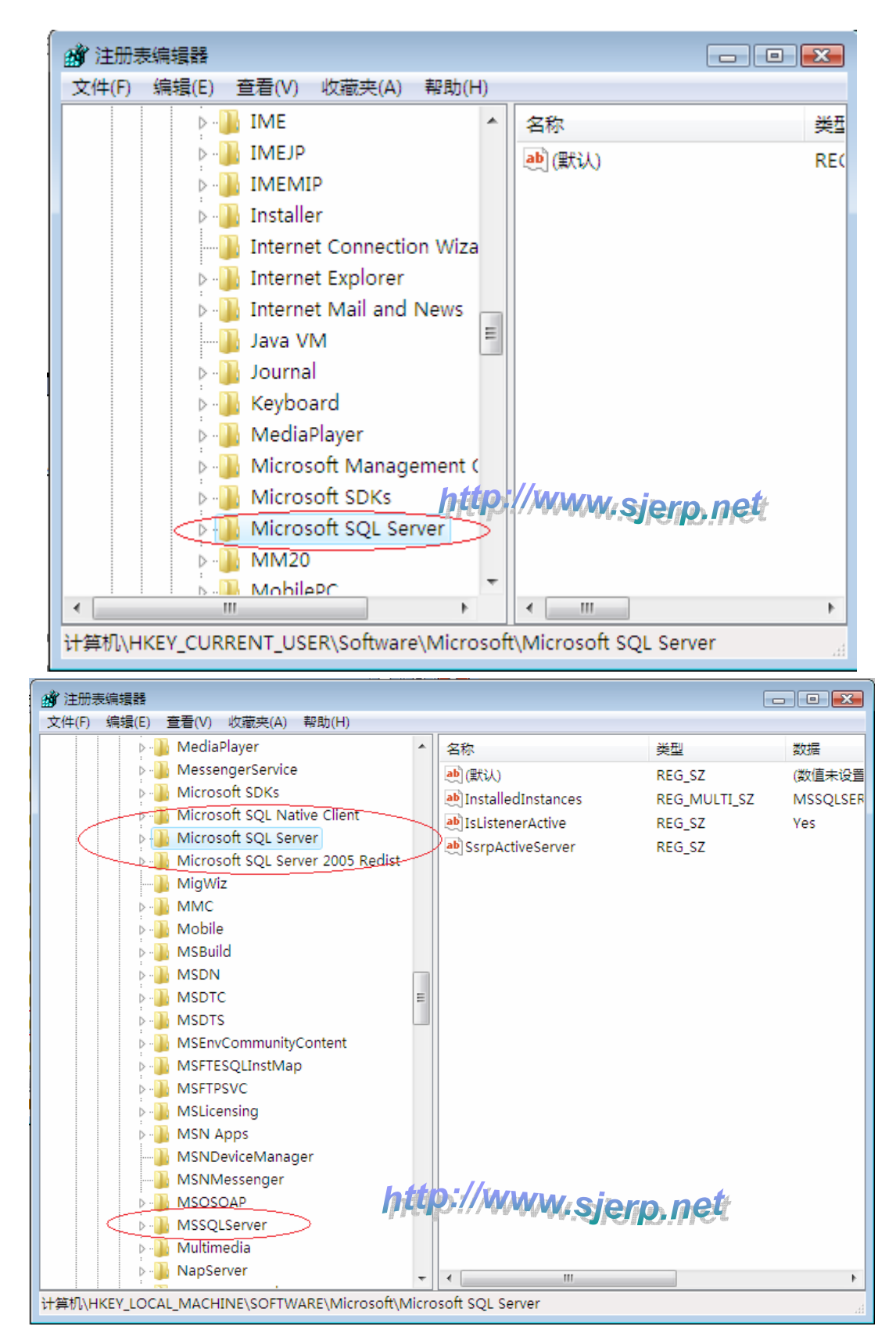

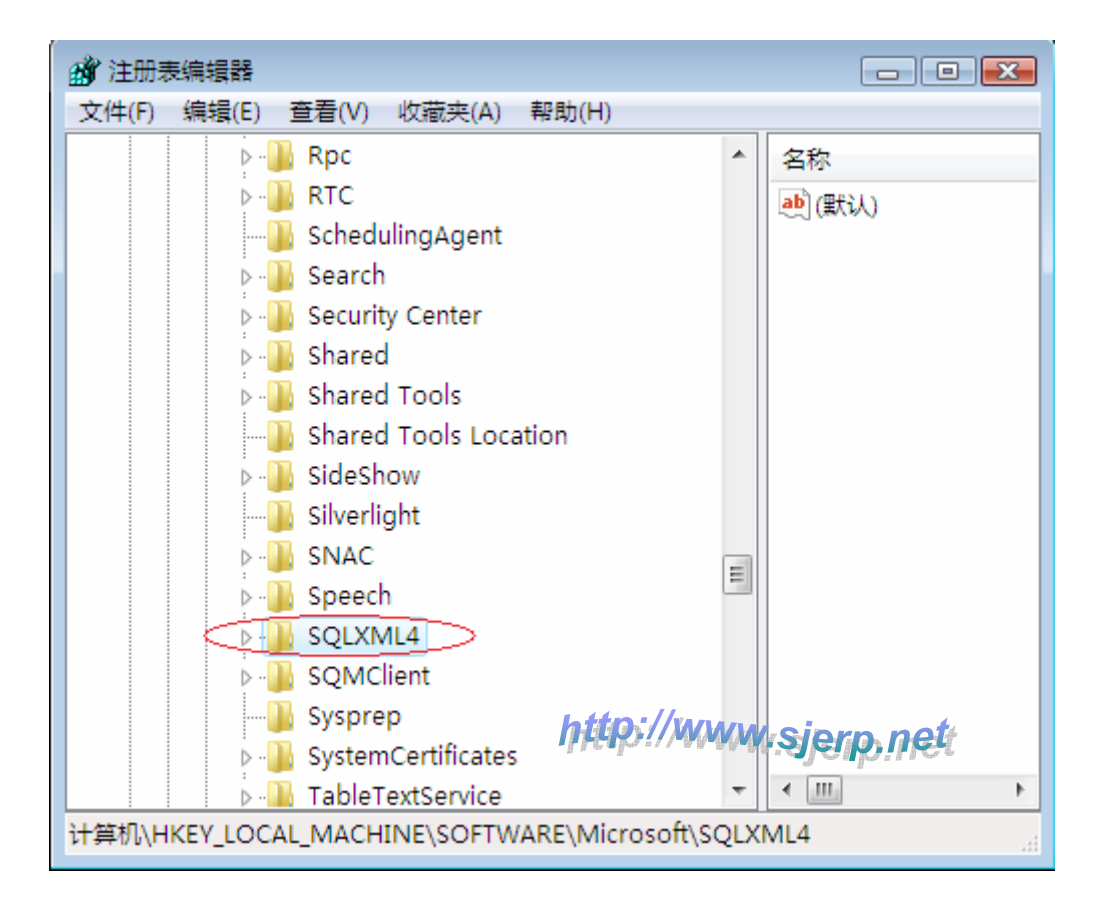

 · 删除以下两个目录:
 C:\Program Files\Microsoft SQL Server
 C:\Program Files\SQLXML 4.0

以上步骤全部完成后,重启电脑。则可以重新安装 SQL SERVER 2005 其它版本。